## **CCNA Security**

# Lab - Securing Layer 2 Switches (Instructor Version)

Instructor Note: Red font color or gray highlights indicate text that appears in the instructor copy only.

## Topology

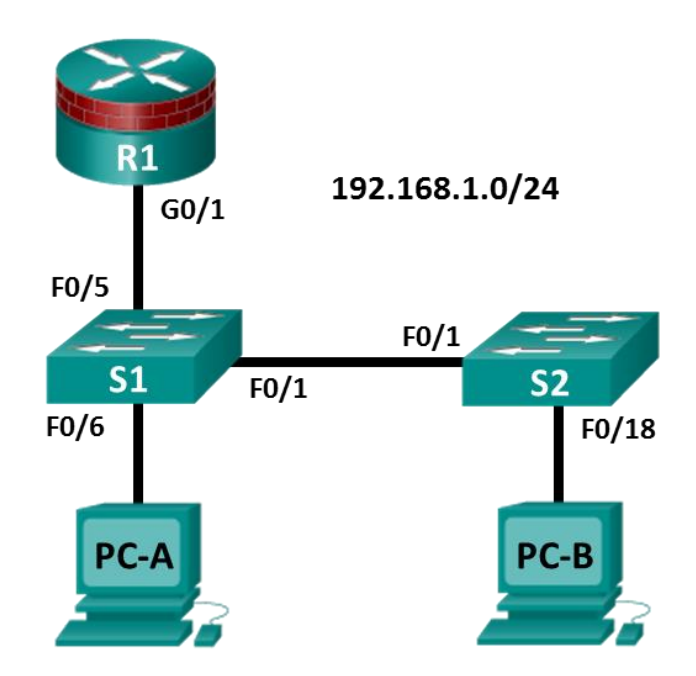

Note: ISR G1 devices use FastEthernet interfaces instead of GigabitEthernet interfaces.

## **IP Addressing Table**

| Device | Interface | IP Address   | Subnet Mask   | Default Gateway | Switch Port |
|--------|-----------|--------------|---------------|-----------------|-------------|
| R1     | G0/1      | 192.168.1.1  | 255.255.255.0 | N/A             | S1 F0/5     |
| S1     | VLAN 1    | 192.168.1.2  | 255.255.255.0 | N/A             | N/A         |
| S2     | VLAN 1    | 192.168.1.3  | 255.255.255.0 | N/A             | N/A         |
| PC-A   | NIC       | 192.168.1.10 | 255.255.255.0 | 192.168.1.1     | S1 F0/6     |
| PC-B   | NIC       | 192.168.1.11 | 255.255.255.0 | 192.168.1.1     | S2 F0/18    |

## **Objectives**

## Part 1: Configure Basic Switch Settings

- Build the topology.
- Configure the hostname, IP address, and access passwords.

## Part 2: Configure SSH Access to the Switches

• Configure SSH version 2 access on the switch.

- Configure an SSH client to access the switch.
- Verify the configuration.

### Part 3: Configure Secure Trunks and Access Ports

- Configure trunk port mode.
- Change the native VLAN for trunk ports.
- Verify trunk configuration.
- Enable storm control for broadcasts.
- Configure access ports.
- Enable PortFast and BPDU guard.
- Verify BPDU guard.
- Enable root guard.
- Enable loop guard.
- Configure and verify port security.
- Disable unused ports.
- Move ports from default VLAN 1 to alternate VLAN.
- Configure the PVLAN Edge feature on a port.

#### Part 4: Configure IP DHCP Snooping

- Configure DHCP on R1.
- Configure Inter-VLAN communication on R1.
- Configure S1 interface F0/5 as a trunk.
- Verify DHCP operation on PC- A and B.
- Enable DHCP Snooping.
- Verify DHCP Snooping.

## **Background / Scenario**

The Layer 2 infrastructure consists mainly of interconnected Ethernet switches. Most end-user devices, such as computers, printers, IP phones, and other hosts, connect to the network via Layer 2 access switches. As a result, switches can present a network security risk. Similar to routers, switches are subject to attack from malicious internal users. The switch Cisco IOS software provides many security features that are specific to switch functions and protocols.

In this lab, you will configure SSH access and Layer 2 security for S1 and S2. You will also configure various switch protection measures, including access port security and Spanning Tree Protocol (STP) features, such as BPDU guard and root guard.

**Note**: The router commands and output in this lab are from a Cisco 1941 router using Cisco IOS software, release 15.4(3)M2 (with a Security Technology Package license). The switch commands and output are from Cisco WS-C2960-24TT-L switches with Cisco IOS Release 15.0(2)SE4 (C2960-LANBASEK9-M image). Other routers, switches, and Cisco IOS versions can be used. See the Router Interface Summary Table at the end of the lab to determine which interface identifiers to use based on the equipment in the lab. The commands available to the user and the output produced may vary depending on which router, switch, and Cisco IOS version is used.

Note: Make sure that the routers and switches have been erased and have no startup configurations.

Instructor Note: Instructions for initializing the network devices are provided in Lab 0.0.0.0.

## **Required Resources**

- 1 Router (Cisco 1941 with Cisco IOS Release 15.4(3)M2 image with a Security Technology Package license)
- 2 Switches (Cisco 2960 with cryptography IOS image for SSH support Release 15.0(2)SE7 or comparable)
- 2 PCs (Windows 7 or Windows 8 with SSH client software
- Ethernet cables as shown in the topology
- Console cables to configure Cisco networking devices

## Instructor Notes:

This lab is divided into four parts. Each part can be administered individually or in combination with others as time permits. The focus is configuring security measures on S1 and S2. R1 serves as a gateway connection and is mainly used to change the MAC address connected to S1 for port security testing.

Students can work in teams of two for switch configuration, in which one person configures S1 and the other configures S2.

The basic running configurations for the router and two switches are captured after Parts 1 and 2 of the lab are completed. The running configurations for S1 and S2 are captured after Parts 3 and 4 of the lab are completed and are listed separately. All configurations are found at the end of the lab.

## Part 1: Configure Basic Switch Settings

In Part 1, you will set up the network topology and configure basic settings, such as the hostnames, IP addresses, and device access passwords.

## Step 1: Cable the network as shown in the topology.

Attach the devices, as shown in the topology diagram, and cable as necessary.

## Step 2: Configure basic settings for the router and each switch.

Perform all tasks on R1, S1, and S2. The procedure for S1 is shown here as an example.

- a. Configure hostnames, as shown in the topology.
- b. Configure interface IP addresses, as shown in the IP Addressing Table. The following configuration displays the VLAN 1 management interface on S1:

S1(config)# interface vlan 1
S1(config-if)# ip address 192.168.1.2 255.255.255.0
S1(config-if)# no shutdown

c. Prevent the router or switch from attempting to translate incorrectly entered commands by disabling DNS lookup. S1 is shown here as an example.

S1(config)# no ip domain-lookup

d. HTTP access to the switch is enabled by default. Prevent HTTP access by disabling the HTTP server and HTTP secure server.

S1(config) # no ip http server

S1(config) # no ip http secure-server

**Note**: The switch must have a cryptography IOS image to support the **ip http secure-server** command. HTTP access to the router is disabled by default.

e. Configure the enable secret password.

S1(config) # enable algorithm-type scrypt secret cisco12345

f. Configure console password.

```
S1(config)# line console 0
S1(config-line)# password ciscoconpass
S1(config-line)# exec-timeout 5 0
S1(config-line)# login
S1(config-line)# logging synchronous
```

## Step 3: Configure PC host IP settings.

Configure a static IP address, subnet mask, and default gateway for PC-A and PC-B, as shown in the IP Addressing Table.

#### Step 4: Verify basic network connectivity.

a. Ping from PC-A and PC-B to the R1 F0/1 interface at IP address 192.168.1.1.

If the pings are unsuccessful, troubleshoot the basic device configurations before continuing.

b. Ping from PC-A to PC-B.

If the pings are unsuccessful, troubleshoot the basic device configurations before continuing.

#### Step 5: Save the basic configurations for the router and both switches.

Save the running configuration to the startup configuration from the privileged EXEC mode prompt.

S1# copy running-config startup-config

## Part 2: Configure SSH Access to the Switches

In Part 2, you will configure S1 and S2 to support SSH connections and install SSH client software on the PCs.

**Note**: A switch IOS image that supports encryption is required to configure SSH. If this version of image is not used you cannot specify SSH as an input protocol for the vty lines and the **crypto** commands are unavailable.

## Task 1: Configure the SSH Server on S1 and S2 Using the CLI.

In this task, use the CLI to configure the switch to be managed securely using SSH instead of Telnet. SSH is a network protocol that establishes a secure terminal emulation connection to a switch or other networking device. SSH encrypts all information that passes over the network link and provides authentication of the remote computer. SSH is rapidly replacing Telnet as the preferred remote login tool for network professionals. It is strongly recommended that SSH be used in place of Telnet on production networks.

Note: A switch must be configured with local authentication or AAA in order to support SSH.

## Step 1: Configure a domain name.

Enter global configuration mode and set the domain name.

S1# conf t
S1(config)# ip domain-name ccnasecurity.com

#### Step 2: Configure a privileged user for login from the SSH client.

Use the **username** command to create the user ID with the highest possible privilege level and a secret password.

S1(config)# username admin privilege 15 algorithm-type scrypt secret
cisco12345

#### Step 3: Generate the RSA encryption key pair for the router.

The switch uses the RSA key pair for authentication and encryption of transmitted SSH data.

Configure the RSA keys with **1024** modulus bits. The default number of modulus bits is 512, and the range is from 360 to 2,048.

S1(config)# crypto key generate rsa general-keys modulus 1024
The name for the keys will be: S1.ccnasecurity.com
% The key modulus size is 1024 bits
% Generating 1024 bit RSA keys, keys will be non-exportable...[OK]
S1(config)#

00:15:36: %SSH-5-ENABLED: SSH 1.99 has been enabled

**Instructor Note**: Encryption methods are detailed in Chapter 7.

### Step 4: Configure SSH version 2

S1(config) # ip ssh version 2

#### Step 5: Verify the SSH configuration.

- a. Use the **show ip ssh** command to see the current settings.
  - S1# show ip ssh
- b. Fill in the following information based on the output of the **show ip ssh** command:

| SSH version enabled:    | Version 2.0            |
|-------------------------|------------------------|
| Authentication timeout: | Default is 120 seconds |
| Authentication retries: | Default is 3 tries     |

#### Step 6: Configure SSH timeouts and authentication parameters.

The default SSH timeouts and authentication parameters can be altered to be more restrictive using the following commands.

S1(config)# ip ssh time-out 90
S1(config)# ip ssh authentication-retries 2

### Step 7: Configure the incoming vty lines.

a. Configure vty access on lines 0 to 4. Specify a privilege level of 15. This will ensure that a user with the highest privilege level (15) will default to privileged EXEC mode when accessing the vty lines. Other users will default to user EXEC mode. Specify the use of local user accounts for mandatory login and validation and accept only SSH connections.

S1(config)# line vty 0 4
S1(config-line)# privilege level 15
S1(config-line)# exec-timeout 5 0
S1(config-line)# login local
S1(config-line)# transport input ssh
S1(config-line)# exit

b. Disable login for switch vty lines 5 to 15 by allowing no transport input.

```
S1(config)# line vty 5 15
S1(config-line)# transport input none
```

## Step 8: Save the running configuration to the startup configuration.

S1# copy running-config startup-config

## Task 2: Configure the SSH Client

PuTTy and Tera Term are two terminal emulation programs that can support SSHv2 client connections. This lab uses PuTTY.

### Step 1: (Optional) Download and install an SSH client on PC-A and PC-B.

If the SSH client is not already installed, download PuTTY from the following link:

http://www.chiark.greenend.org.uk/~sgtatham/putty/download.html

Note: The procedure described here is for PuTTY and pertains to PC-A.

## Step 2: Verify SSH connectivity to S1 from PC-A.

- a. Launch PuTTY by double-clicking the **putty.exe** icon (and clicking **Run** if prompted).
- b. Input the S1 IP address 192.168.1.2 in the Host Name (or IP address) field.
- c. Verify that the **SSH** radio button is selected. PuTTY defaults to SSH version 2.

| 🔀 PuTTY Configuration                                                                                                    | 🔀 (                                                                                                    |
|----------------------------------------------------------------------------------------------------|----------------------------------------------------------------------------------------------------|
| Category:                                                                                                    |                                                                                                    |
| <ul> <li>Session</li> <li>Logging</li> <li>Terminal</li> <li>Keyboard</li> <li>Bell</li> <li>Features</li> <li>Window</li> <li>Appearance</li> <li>Behaviour</li> <li>Translation</li> <li>Selection</li> <li>Colours</li> <li>Connection</li> <li>Data</li> <li>Proxy</li> <li>Telnet</li> <li>Rlogin</li> <li>SSH</li> <li>Serial</li> </ul> | Basic options for your PuTTY session         Specify the destination you want to connect to         Host Name (or IP address)       Port         192.168.1.2       22         Connection type:       Raw         Raw       Telnet       Rlogin         Saved Sessions       Load         Default Settings       Load         1841-10       Save         Delete       Delete         Close window on exit:       Only on clean exit |
| About                                                                                                    | Open Cancel                                                                                                    |

d. Click Open.

**Note**: Upon first connection, the user is prompted with a PuTTY Security Alert stating that the server's host key is not cached in the registry.

- e. In the PuTTY Security Alert window, click Yes to cache the server's host key.
- f. In the PuTTY window, enter admin as the username and cisco12345 as the password.

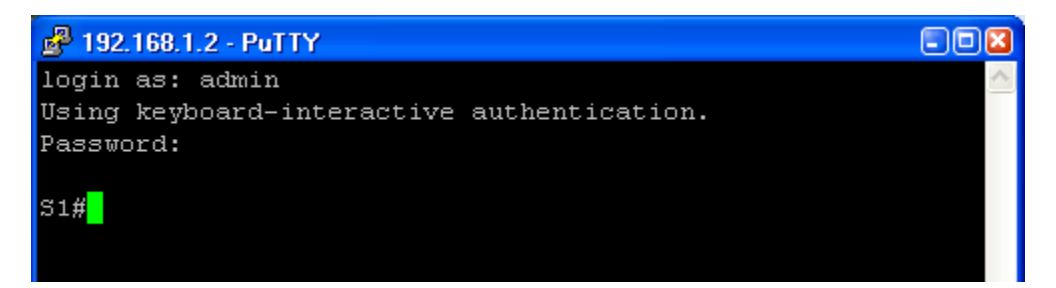

g. At the S1 privileged EXEC mode prompt, enter the show users command.

#### S1# show users

Which users are connected to S1 at this time?

You should see at least two users, one for your console connection and another for the SSH interface.

|   | Line    | User  | Host(s) | Idle     | Location     |
|---|---------|-------|---------|----------|--------------|
|   | 0 con 0 |       | idle    | 00:03:15 |              |
| * | 1 vty 0 | admin | idle    | 00:00:33 | 192.168.1.10 |

h. Close the PuTTy SSH session window with the exit or quit command.

Try to open a Telnet session to S1 from PC-A. Were you able to open the Telnet session? Explain.

No, the Telnet session fails because only SSH is enabled as input for the vty lines.

## Step 3: Save the configuration.

Save the running configuration to the startup configuration from the privileged EXEC mode prompt.

S1# copy running-config startup-config

## Part 3: Configure Secure Trunks and Access Ports

In Part 3, you will configure trunk ports, change the native VLAN for trunk ports, and verify trunk configuration.

Securing trunk ports can help stop VLAN hopping attacks. The best way to prevent a basic VLAN hopping attack is to explicitly disable trunking on all ports except the ports that specifically require trunking. On the required trunking ports, disable DTP (auto trunking) negotiations and manually enable trunking. If no trunking is required on an interface, configure the port as an access port. This disables trunking on the interface.

Note: Tasks should be performed on S1 or S2, as indicated.

## **Task 1: Secure Trunk Ports**

### Step 1: Configure S1 as the root switch.

For the purposes of this lab, S2 is currently the root bridge. You will configure S1 as the root bridge by changing the bridge ID priority level.

- a. From the console on S1, enter global configuration mode.
- b. The default priority for S1 and S2 is 32769 (32768 + 1 with System ID Extension). Set S1 priority to **0** so that it becomes the root switch.

```
S1(config) # spanning-tree vlan 1 priority 0
S1(config) # exit
```

Note: You can also use the **spanning-tree vlan 1 root primary** command to make S1 the root switch for VLAN 1.

c. Issue the **show spanning-tree** command to verify that S1 is the root bridge, to see the ports in use, and to see their status.

```
S1# show spanning-tree
```

```
VLAN0001
```

| Spanning t | ree enabled p | protocol ie | ee          |                |          |     |
|------------|---------------|-------------|-------------|----------------|----------|-----|
| Root ID    | Priority      | 1           |             |                |          |     |
|            | Address       | 001d.4635.  | 0c80        |                |          |     |
|            | This bridge   | is the root | t           |                |          |     |
|            | Hello Time    | 2 sec Ma:   | x Age 20 s  | ec Forward     | Delay 15 | sec |
|            |               | 1 (         |             |                |          |     |
| Bridge ID  | Priority      | I (pr       | iority U s  | ys-id-ext I)   |          |     |
|            | Address       | 001d.4635.  | 0c80        |                |          |     |
|            | Hello Time    | 2 sec Max   | x Age 20 s  | ec Forward     | Delay 15 | sec |
|            | Aging Time 3  | 300         |             |                |          |     |
| Tabaufaaa  | Dele Ch       | Cast        | Duri e Mere | <b>Warra</b> 6 |          |     |
| Interlace  | ROIE SUS      | COSL        | Prio.Nor    | туре           |          |     |
|            |               |             |             |                |          |     |
| Fa0/1      | Desg FWI      | ) 19        | 128.1       | P2p            |          |     |
| Fa0/5      | Desg FWI      | ) 19        | 128.5       | P2p            |          |     |
| Fa0/6      | Desg FWI      | ) 19        | 128.6       | P2p            |          |     |

d. What is the S1 priority?

## 1 (priority 0 plus sys-id-ext 1).

Which ports are in use and what is their status?

```
F0/1, F0/5, and F0/6. All are FWD (forwarding).
```

## Step 2: Configure trunk ports on S1 and S2.

a. Configure port F0/1 on S1 as a trunk port.

```
S1(config) # interface f0/1
```

#### S1(config-if) # switchport mode trunk

**Note**: If performing this lab with a 3560 switch, the user must first enter the **switchport trunk** encapsulation dot1q command.

b. Configure port F0/1 on S2 as a trunk port.

S2(config) # interface f0/1

S2(config-if) # switchport mode trunk

c. Verify that S1 port F0/1 is in trunking mode with the **show interfaces trunk** command.

#### S1# show interfaces trunk

| Port  | Mode          | Encapsulation    | Status          | Native vlan   |
|-------|---------------|------------------|-----------------|---------------|
| Fa0/1 | on            | 802.1q           | trunking        | 1             |
| Port  | Vlans allowed | l on trunk       |                 |               |
| Fa0/1 | 1-4094        |                  |                 |               |
| Port  | Vlans allowed | d and active in  | management dom  | nain          |
| Fa0/1 | 1             |                  | 5               |               |
| Dowt  | Vlana in anan | ning trop form   | anding state or | d not nounad  |
| POIL  | vians in span | ining tree lorwa | inding state an | la not prunea |
| Fau/I | T             |                  |                 |               |

## Step 3: Change the native VLAN for the trunk ports on S1 and S2.

a. Changing the native VLAN for trunk ports to an unused VLAN helps prevent VLAN hopping attacks.

From the output of the **show interfaces trunk** command in the previous step, what is the current native VLAN for the S1 F0/1 trunk interface?

#### It is set to the default VLAN 1.

b. Set the native VLAN on the S1 F0/1 trunk interface to an unused VLAN 99.

```
S1(config)# interface f0/1
```

- S1(config-if) # switchport trunk native vlan 99
- S1(config-if)# end
- c. The following message should display after a brief period of time:

02:16:28: %CDP-4-NATIVE\_VLAN\_MISMATCH: Native VLAN mismatch discovered on FastEthernet0/1 (99), with S2 FastEthernet0/1 (1).

What does the message mean?

The S1 F0/1 native VLAN is now 99, but the S2 native VLAN is still 1. Both ends of the trunk must share the same native VLAN in order for trunking to occur.

d. Set the native VLAN on the S2 F0/1 trunk interface to VLAN 99.

```
S2(config) # interface f0/1
```

S2(config-if)# switchport trunk native vlan 99
S2(config-if)# end

#### Step 4: Prevent the use of DTP on S1 and S2.

Setting the trunk port to **nonegotiate** also helps to mitigate VLAN hopping by turning off the generation of DTP frames.

```
S1(config)# interface f0/1
S1(config-if)# switchport nonegotiate
S2(config)# interface f0/1
S2(config-if)# switchport nonegotiate
```

### Step 5: Verify the trunking configuration on port F0/1.

```
S1# show interfaces f0/1 trunk
```

Port Mode Encapsulation Status Native vlan Fa0/1 802.1q trunking 99 on Port Vlans allowed on trunk Fa0/1 1-4094 Port Vlans allowed and active in management domain Fa0/1 1 Port. Vlans in spanning tree forwarding state and not pruned Fa0/1 1

#### S1# show interfaces f0/1 switchport

Name: Fa0/1 Switchport: Enabled Administrative Mode: trunk Operational Mode: trunk Administrative Trunking Encapsulation: dotlq Operational Trunking Encapsulation: dotlg Negotiation of Trunking: Off Access Mode VLAN: 1 (default) Trunking Native Mode VLAN: 99 (Inactive) Administrative Native VLAN tagging: enabled Voice VLAN: none Administrative private-vlan host-association: none Administrative private-vlan mapping: none Administrative private-vlan trunk native VLAN: none Administrative private-vlan trunk Native VLAN tagging: enabled Administrative private-vlan trunk encapsulation: dotlg Administrative private-vlan trunk normal VLANs: none Administrative private-vlan trunk private VLANs: none Operational private-vlan: none

```
Trunking VLANs Enabled: ALL
Pruning VLANs Enabled: 2-1001
Capture Mode Disabled
Capture VLANs Allowed: ALL
Protected: false
Unknown unicast blocked: disabled
Unknown multicast blocked: disabled
Appliance trust: none
```

### Step 6: Verify the configuration with the show run command.

Use the **show run** command to display the running configuration, beginning with the first line that has the text string "0/1" in it.

```
S1# show run | begin 0/1
interface FastEthernet0/1
switchport trunk native vlan 99
switchport mode trunk
switchport nonegotiate
```

<output omitted>

## **Task 2: Secure Access Ports**

Network attackers hope to spoof their system, or a rogue switch that they add to the network, as the root bridge in the topology by manipulating the STP root bridge parameters. If a port that is configured with PortFast receives a BPDU, STP can put the port into the blocking state by using a feature called BPDU guard.

## Step 1: Disable trunking on S1 access ports.

a. On S1, configure Fa0/5, the port to which R1 is connected, as access mode only.

S1(config)# interface f0/5

S1(config-if) # switchport mode access

b. On S1, configure Fa0/6, the port to which PC-A is connected, as access mode only.

S1(config)# interface f0/6

S1(config-if) # switchport mode access

### Step 2: Disable trunking on S2 access ports.

On S2, configure Fa0/18, the port to which PC-B is connected, as access mode only.

```
S2(config) # interface f0/18
```

S2(config-if) # switchport mode access

## Task 3: Protect Against STP Attacks

The topology has only two switches and no redundant paths, but STP is still active. In this step, you will enable switch security features that can help reduce the possibility of an attacker manipulating switches via STP-related methods.

#### Step 1: Enable PortFast on S1 and S2 access ports.

PortFast is configured on access ports that connect to a single workstation or server, which enables them to become active more quickly.

a. Enable PortFast on the S1 Fa0/5 access port.

S1(config)# interface f0/5

```
S1(config-if) # spanning-tree portfast
```

%Warning: portfast should only be enabled on ports connected to a single host. Connecting hubs, concentrators, switches, bridges, etc... to this interface when portfast is enabled, can cause temporary bridging loops. Use with CAUTION

%Portfast has been configured on FastEthernet0/5 but will only have effect when the interface is in a non-trunking mode.

b. Enable PortFast on the S1 Fa0/6 access port.

```
S1(config)# interface f0/6
S1(config-if)# spanning-tree portfast
```

c. Enable PortFast on the S2 Fa0/18 access ports.

```
S2(config)# interface f0/18
S2(config-if)# spanning-tree portfast
```

#### Step 2: Enable BPDU guard on the S1 and S2 access ports.

BPDU guard is a feature that can help prevent rogue switches and spoofing on access ports.

a. Enable BPDU guard on the switch port F0/6.

```
S1(config)# interface f0/6
S1(config-if)# spanning-tree bpduguard enable
```

S2(config) # interface f0/18

S2(config-if) # spanning-tree bpduguard enable

**Note**: PortFast and BPDU guard can also be enabled globally with the **spanning-tree portfast default** and **spanning-tree portfast bpduguard** commands in global configuration mode.

**Note**: BPDU guard can be enabled on all access ports that have PortFast enabled. These ports should never receive a BPDU. BPDU guard is best deployed on user-facing ports to prevent rogue switch network extensions by an attacker. If a port is enabled with BPDU guard and receives a BPDU, it is disabled and must be manually re-enabled. An **err-disable timeout** can be configured on the port so that it can recover automatically after a specified time period.

b. Verify that BPDU guard is configured by using the **show spanning-tree interface f0/6 detail** command on S1.

```
S1# show spanning-tree interface f0/6 detail
```

```
Port 6 (FastEthernet0/6) of VLAN0001 is designated forwarding
Port path cost 19, Port priority 128, Port Identifier 128.6.
Designated root has priority 1, address 001d.4635.0c80
Designated bridge has priority 1, address 001d.4635.0c80
Designated port id is 128.6, designated path cost 0
Timers: message age 0, forward delay 0, hold 0
```

Number of transitions to forwarding state: 1 The port is in the portfast mode Link type is point-to-point by default Bpdu guard is enabled BPDU: sent 3349, received 0

## Step 3: Enable root guard.

Root guard is another option to help prevent rogue switches and spoofing. Root guard can be enabled on all ports on a switch that are not root ports. It is normally enabled only on ports connecting to edge switches where a superior BPDU should never be received. Each switch should have only one root port, which is the best path to the root switch.

a. The following command configures root guard on S2 interface Gi0/1. Normally, this is done if another switch is attached to this port. Root guard is best deployed on ports that connect to switches that should not be the root bridge. In the lab topology, S1 F0/1 would be the most logical candidate for root guard. However, S2 Gi0/1 is shown here as an example, as Gigabit ports are more commonly used for interswitch connections.

```
S2(config)# interface g0/1
S2(config-if)# spanning-tree guard root
```

b. Issue the **show run | begin Gig** command to verify that root guard is configured.

```
S2# show run | begin Gig
interface GigabitEthernet0/1
spanning-tree guard root
```

**Note**: The S2 Gi0/1 port is not currently up, so it is not participating in STP. Otherwise, you could use the **show spanning-tree interface Gi0/1 detail** command.

Note: The expression in the command show run | begin is case-sensitive.

c. If a port that is enabled with BPDU guard receives a superior BPDU, it enters a root-inconsistent state. Use the **show spanning-tree inconsistentports** command to determine if there are any ports currently receiving superior BPDUs that should not be.

#### S2# show spanning-tree inconsistentports

**Note**: Root guard allows a connected switch to participate in STP as long as the device does not try to become the root. If root guard blocks the port, subsequent recovery is automatic. The port returns to the forwarding state if the superior BPDUs stop.

## Step 4: Enable Loop Guard

The STP loop guard feature provides additional protection against Layer 2 forwarding loops (STP loops). An STP loop is created when an STP blocking port in a redundant topology erroneously transitions to the forwarding state. This usually happens because one of the ports of a physically redundant topology (not necessarily the STP blocking port) no longer receives STP BPDUs. Having all ports in forwarding state will result in forwarding loops. If a port enabled with loopguard stops hearing BPDUs from the designated port on the segment, it goes into the loop inconsistent state instead of transitioning into forwarding state. Loop inconsistent is basically blocking, and no traffic is forwarded. When the port detects BPDUs again it automatically recovers by moving back into blocking state.

a. Loop guard should be applied to non-designated ports. Therefore, the global command can be configured on non-root switches.

S2(config) # spanning-tree loopguard default

b. Verify Loopguard configuration

```
S2# show spanning-tree summary
Switch is in pvst mode
Extended system ID is enabled
                    is disabled
Portfast Default
PortFast BPDU Guard Default is disabled
Portfast BPDU Filter Default is disabled
Loopguard Default is enabled
EtherChannel misconfig guard is enabled
UplinkFast
                    is disabled
BackboneFast
                   is disabled
Configured Pathcost method used is short
Name
                Blocking Listening Learning Forwarding STP Active
_____
                           0
                                 0
                                                  3
VLAN0001
                    0
                                          3
_____ ____
```

## Task 4: Configure Port Security and Disable Unused Ports

Switches can be subject to a CAM table, also known as a MAC address table, overflow, MAC spoofing attacks, and unauthorized connections to switch ports. In this task, you will configure port security to limit the number of MAC addresses that can be learned on a switch port and disable the port if that number is exceeded.

#### Step 1: Record the R1 Fa0/0 MAC address.

From the R1 CLI, use the **show interface** command and record the MAC address of the interface.

```
Rl# show interfaces g0/1
GigabitEthernet0/1 is up, line protocol is up
Hardware is CN Gigabit Ethernet, address is fc99.4775.c3e1 (bia fc99.4775.c3e1)
Internet address is 192.168.1.1/24
MTU 1500 bytes, BW 100000 Kbit/sec, DLY 100 usec,
    reliability 255/255, txload 1/255, rxload 1/255
Encapsulation ARPA, loopback not set
Keepalive set (10 sec)
Full Duplex, 100Mbps, media type is RJ45
<Output Omitted>
```

What is the MAC address of the R1 G0/1 interface?

In the example above, the MAC address is fc99.4775.c3e1.

### Step 2: Configure basic port security.

This procedure should be performed on all access ports that are in use. S1 port Fa0/5 is shown here as an example.

a. From the S1 CLI, enter interface configuration mode for the port that connects to the router (Fast Ethernet 0/5).

```
S1(config)# interface f0/5
```

b. Shut down the switch port.

S1(config-if) # shutdown

c. Enable port security on the port.

S1(config-if) # switchport port-security

Note: A switch port must be configured as an access port to enable port security.

Note: Entering just the switchport port-security command sets the maximum MAC addresses to 1 and the violation action to shutdown. The switchport port-security maximum and switchport port-security violation commands can be used to change the default behavior.

d. Configure a static entry for the MAC address of R1 Fa0/1/ interface recorded in Step 1.

S1(config-if) # switchport port-security mac-address xxxx.xxxx

Note: xxxx.xxxx.xxxx is the actual MAC address of the router G0/1 interface.

**Note**: You can also use the **switchport port-security mac-address sticky** command to add all the secure MAC addresses that are dynamically learned on a port (up to the maximum set) to the switch running configuration.

e. Enable the switch port.

S1(config-if) # no shutdown

#### Step 3: Verify port security on S1 Fa0/5.

a. On S1, issue the **show port-security** command to verify that port security has been configured on S1 F0/5.

| S1# show port-security :          | int  | terface f0/5     |
|-----------------------------------|------|------------------|
| Port Security                     | :    | Enabled          |
| Port Status                       | :    | Secure-up        |
| Violation Mode                    | :    | Shutdown         |
| Aging Time                        | :    | 0 mins           |
| Aging Type                        | :    | Absolute         |
| SecureStatic Address Aging        | :    | Disabled         |
| Maximum MAC Addresses             | :    | 1                |
| Total MAC Addresses               | :    | 1                |
| Configured MAC Addresses          | :    | 1                |
| Sticky MAC Addresses              | :    | 0                |
| Last Source Address:Vlan          | :    | 0000.0000.0000:0 |
| Security Violation Count          | :    | 0                |
| What is the Security Violation C  | our  | nt? 0            |
| What is the status of the F0/5 po | ort? | ?                |

Secure-up, which indicates that the port is secure, but the status and protocol are up. What is the Last Source Address and VLAN? 0000.0000.0000:0, which indicates that no MAC address violation has occurred

b. From the R1 CLI, ping PC-A to verify connectivity. This also ensures that the R1 Fa0/1 MAC address is learned by the switch.

R1# ping 192.168.1.10

c. Now, violate security by changing the MAC address on the router interface. Enter interface configuration mode for the Fast Ethernet 0/1. Configure a MAC address for the interface on the interface, using **aaaa.bbbb.cccc** as the address.

```
R1(config)# interface G0/1
```

R1(config-if) # mac-address aaaa.bbbb.cccc

```
R1(config-if)# end
```

**Note**: You can also change the PC MAC address attached to S1 F0/6 and achieve similar results to those shown here.

d. From the R1 CLI, ping PC-A. Was the ping successful? Explain.

No, the Fa0/5 port on S1 shut down because of the security violation.

#### e. On S1 console, observe the messages when port F0/5 detects the violating MAC address.

```
*Jan 14 01:34:39.750: %PM-4-ERR_DISABLE: psecure-violation error detected on Fa0/5,
putting Fa0/5 in err-disable state
*Jan 14 01:34:39.750: %PORT_SECURITY-2-PSECURE_VIOLATION: Security violation occurred,
caused by MAC address aaaa.bbbb.cccc on port FastEthernet0/5.
*Jan 14 01:34:40.756: %LINEPROTO-5-UPDOWN: Line protocol on Interface FastEthernet0/5,
changed state to down
*Jan 14 01:34:41.755: %LINK-3-UPDOWN: Interface FastEthernet0/5, changed state to down
```

f. On the switch, use the **show port-security** commands to verify that port security has been violated.

#### S1# show port-security

Secure Port MaxSecureAddr CurrentAddr SecurityViolation Security Action (Count) (Count) (Count)

Fa0/5 1 1 1 Shutdown

Total Addresses in System (excluding one mac per port) : 0 Max Addresses limit in System (excluding one mac per port) : 8192

#### S1# show port-security interface f0/5

| Port Security              | : | Enabled         |
|----------------------------|---|-----------------|
| Port Status                | : | Secure-shutdown |
| Violation Mode             | : | Shutdown        |
| Aging Time                 | : | 0 mins          |
| Aging Type                 | : | Absolute        |
| SecureStatic Address Aging | : | Disabled        |
| Maximum MAC Addresses      | : | 1               |
| Total MAC Addresses        | : | 1               |
| Configured MAC Addresses   | : | 1               |

```
Sticky MAC Addresses : 0
Last Source Address:Vlan : aaaa.bbbb.cccc:1
Security Violation Count : 1
```

#### S1# show port-security address

Secure Mac Address Table

| Vlan    | Mac Address                                 | Туре                                          | Por                        | ts R          | emaining Age<br>(mins) |
|---------|---------------------------------------------|-----------------------------------------------|----------------------------|---------------|------------------------|
|         |                                             |                                               |                            |               |                        |
| 1       | fc99.4775.c3e1                              | SecureConfigured                              | Fa0                        | )/5           | -                      |
| Total A | Addresses in System<br>dresses limit in Sys | (excluding one mac p<br>stem (excluding one m | per port)<br>Nac per port) | : 0<br>: 8192 |                        |

g. Remove the hard-coded MAC address from the router and re-enable the Fast Ethernet 0/1 interface.

```
R1(config) # interface g0/1
```

R1(config-if)# no mac-address aaaa.bbbb.cccc

**Note:** This will restore the original FastEthernet interface MAC address.

From R1, try to ping the PC-A again at 192.168.1.10. Was the ping successful? Why or why not?

No, the S1 F0/5 port is still in an err-disabled state.

#### Step 4: Clear the S1 Fa0/5 error disabled status.

a. From the S1 console, clear the error and re-enable the port using the commands shown in the example. This will change the port status from Secure-shutdown to Secure-up.

S1(config)# interface f0/5
S1(config-if)# shutdown
S1(config-if)# no shutdown

**Note**: This assumes the device/interface with the violating MAC address has been removed and replaced with the original device/interface configuration.

b. From R1, ping PC-A again. You should be successful this time.

R1# ping 192.168.1.10

#### Step 5: Remove basic port security on S1 F0/5.

From the S1 console, remove port security on Fa0/5. This procedure can also be used to re-enable the port, but **port security** commands must be reconfigured.

```
S1(config)# interface f0/5
S1(config-if)# no switchport port-security
S1(config-if)# no switchport port-security mac-address fc99.4775.c3e1
```

You can also use the following commands to reset the interface to its default settings:

S1(config)# default interface f0/5
S1(config)# interface f0/5

**Note**: This **default interface** command also requires that you reconfigure the port as an access port to re-enable the security commands.

### Step 6: (Optional) Configure port security for VoIP.

This example shows a typical port security configuration for a voice port. Three MAC addresses are allowed and should be learned dynamically. One MAC address is for the IP phone, one is for the switch, and one is for the PC connected to the IP phone. Violations of this policy result in the port being shut down. The aging timeout for the learned MAC addresses is set to two hours.

The following example displays S2 port F0/18:

```
S2(config)# interface f0/18
S2(config-if)# switchport mode access
S2(config-if)# switchport port-security
S2(config-if)# switchport port-security maximum 3
S2(config-if)# switchport port-security violation shutdown
S2(config-if)# switchport port-security aging time 120
```

## Step 7: Disable unused ports on S1 and S2.

As a further security measure, disable ports that are not being used on the switch.

 Ports F0/1, F0/5, and F0/6 are used on S1. The remaining Fast Ethernet ports and the two Gigabit Ethernet ports will be shut down.

```
S1(config)# interface range f0/2 - 4
S1(config-if-range)# shutdown
S1(config-if-range)# interface range f0/7 - 24
S1(config-if-range)# shutdown
S1(config-if-range)# interface range g0/1 - 2
S1(config-if-range)# shutdown
```

b. Ports Fa0/1 and Fa0/18 are used on S2. The remaining Fast Ethernet ports and the Gigabit Ethernet ports will be shut down.

```
S2(config)# interface range f0/2 - 17 , f0/19 - 24 , g0/1 - 2 S2(config-if-range)# shutdown
```

### Step 8: Move active ports to a VLAN other than the default VLAN 1.

As a further security measure, you can move all active end-user ports and router ports to a VLAN other than the default VLAN 1 on both switches.

a. Configure a new VLAN for users on each switch using the following commands:

```
S1(config)# vlan 20
S1(config-vlan)# name Users
S2(config)# vlan 20
S2(config-vlan)# name Users
```

b. Add the current active access (non-trunk) ports to the new VLAN.

```
S1(config)# interface f0/6
S1(config-if-range)# switchport access vlan 20
```

S2(config)# interface f0/18

S2(config-if) # switchport access vlan 20

**Note**: This will prevent communication between end-user hosts and the management VLAN IP address of the switch, which is currently VLAN 1. The switch can still be accessed and configured using the console connection.

**Note**: To provide SSH access to the switch, a specific port can be designated as the management port and added to VLAN 1 with a specific management workstation attached. A more elaborate solution is to create a new VLAN for switch management (or use the existing native trunk VLAN 99), and configure a separate subnet for the management and user VLANs. In Part 4 you will enable trunking with subinterfaces on R1 to provide communication between the management and user VLAN subnets.

## Step 9: Configure a port with the PVLAN Edge feature.

Some applications require that no traffic be forwarded at Layer 2 between ports on the same switch so that one neighbor does not see the traffic generated by another neighbor. In such an environment, the use of the Private VLAN (PVLAN) Edge feature, also known as protected ports, ensures that there is no exchange of unicast, broadcast, or multicast traffic between these ports on the switch. The PVLAN Edge feature can only be implemented for ports on the same switch and is locally significant.

For example, to prevent traffic between host PC-A on S1 (port Fa0/6) and a host on another S1 port (e.g. port Fa0/7, which was previously shut down), you could use the **switchport protected** command to activate the PVLAN Edge feature on these two ports. Use the **no switchport protected** interface configuration command to disable protected port.

a. Configure the PVLAN Edge feature in interface configuration mode using the following commands:

```
S1(config)# interface f0/6
```

- S1(config-if) # switchport protected
- S1(config-if)# interface f0/7
- S1(config-if) # switchport protected
- S1(config-if) # no shut
- S1(config-if)# end
- b. Verify that the PVLAN Edge Feature (protected port) is enabled on Fa0/6.

## S1# show interfaces fa0/6 switchport

```
Name: Fa0/6
Switchport: Enabled
Administrative Mode: dynamic auto
Operational Mode: static access
Administrative Trunking Encapsulation: dotlg
Negotiation of Trunking: On
Access Mode VLAN: 20 (Users)
Trunking Native Mode VLAN: 1 (default)
Administrative Native VLAN tagging: enabled
Voice VLAN: none
Administrative private-vlan host-association: none
Administrative private-vlan mapping: none
Administrative private-vlan trunk native VLAN: none
Administrative private-vlan trunk Native VLAN tagging: enabled
Administrative private-vlan trunk encapsulation: dotlq
Administrative private-vlan trunk normal VLANs: none
Administrative private-vlan trunk private VLANs: none
```

```
Operational private-vlan: none
Trunking VLANs Enabled: ALL
Pruning VLANs Enabled: 2-1001
Capture Mode Disabled
Capture VLANs Allowed: ALL
```

#### Protected: true

Unknown unicast blocked: disabled Unknown multicast blocked: disabled Appliance trust: none

c. Deactivate protected port on interfaces Fa0/6 and Fa0/7 using the following commands:

S1(config) # interface range f0/6 - 7

S1(config-if-range) # no switchport protected

## Part 4: Configure DHCP Snooping

DHCP snooping is a Cisco Catalyst feature that determines which switch ports can respond to DHCP requests. It enables only authorized DHCP servers to respond to DHCP requests and distribute network information to clients.

## Task 1: Set Up DHCP

## Step 1: Set up DHCP on R1 for VLAN 1.

```
R1(config)# ip dhcp pool CCNAS
R1(dhcp-config)# network 192.168.1.0 255.255.255.0
R1(dhcp-config)# default-router 192.168.1.1
R1(config)# ip dhcp excluded-address 192.168.1.1 192.168.1.4
```

## Step 2: Set up DHCP on R1 for VLAN 20.

```
R1(config) # ip dhcp pool 20Users
R1(dhcp-config) # network 192.168.20.0 255.255.255.0
R1(dhcp-config) # default-router 192.168.20.1
R1(config) # ip dhcp excluded-address 192.168.20.1
```

## Task 2: Configure Inter-VLAN Communication

## Step 1: Configure subinterfaces on R1.

```
R1 (config) # interface g0/1
R1 (config-if) # shutdown
R1 (config-if) # no ip address 192.168.1.1 255.255.255.0
R1 (config-if) # no shutdown
R1 (config-if) # int g0/1.1
R1 (config-if) # encapsulation dot1q 1
R1 (config-if) # ip address 192.168.1.1 255.255.255.0
R1 (config-if) # int g0/1.20
R1 (config-if) # encapsulation dot1q 20
R1 (config-if) # ip address 192.168.20.1 255.255.255.0
R1 (config-if) # int g0/1.99
```

```
R1(config-if)# encapsulation dot1q 99
R1(config-if)# ip address 192.168.99.1 255.255.255.0
```

## Step 2: Configure S1 interface f0/5 as a trunk port.

```
S1(config)# int f0/5
S1(config-if)# switchport mode trunk
S1(config-if)# switchport trunk native vlan 99
```

## Step 3: Configure PC-A and PC-B to obtain an IP Address using DHCP.

Change network settings on PC-A and PC-B to obtain an IP Address automatically.

### Step 4: Verify DHCP operation.

Use ipconfig at the command prompt of PC-A and PC-B.

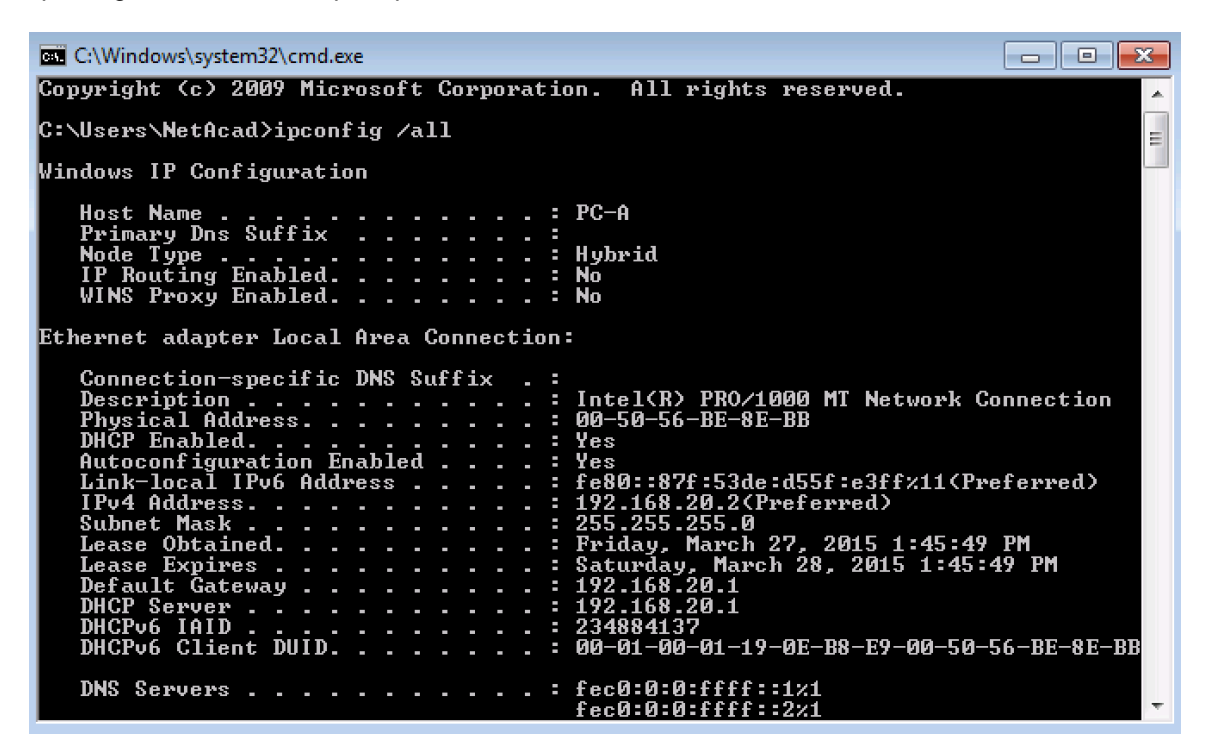

## Task 3: Configure DHCP Snooping

#### Step 1: Enable DHCP snooping globally.

S1(config)# ip dhcp snooping
S1(config)# ip dhcp snooping information option

## Step 2: Enable DHCP snooping for VLAN 1 and 20.

S1(config) # ip dhcp snooping vlan 1,20

## Step 3: Limit the number of DHCP requests on an interface.

S1(config) # interface f0/6

S1(config-if) # ip dhcp snooping limit rate 10

S1(config-if)# exit

Step 4: Identify the trusted interface(s). DHCP responses are only permitted through trusted ports.

```
S1(config)# interface f0/5
S1(config-if)# description connects to DHCP server
S1(config-if)# ip dhcp snooping trust
```

## Step 5: Verify DHCP snooping configuration.

```
S1# show ip dhcp snooping
```

| DHCP snooping is config  | ured on follo | wing VLANs:      |                  |
|--------------------------|---------------|------------------|------------------|
| 1,20                     |               |                  |                  |
| DHCP snooping is operat: | ional on foll | owing VLANs:     |                  |
| 1,20                     |               |                  |                  |
| DHCP snooping is config  | ured on the f | ollowing L3 Inte | rfaces:          |
| Insertion of option 82   | is enabled    |                  |                  |
| circuit-id default fo    | ormat: vlan-m | od-port          |                  |
| remote-id: 0022.568a     | .3a80 (MAC)   |                  |                  |
| Option 82 on untrusted p | port is not a | llowed           |                  |
| Verification of hwaddr   | field is enab | led              |                  |
| Verification of giaddr   | field is enab | led              |                  |
| DHCP snooping trust/rate | e is configur | ed on the follow | ing Interfaces:  |
| Interface                | Trusted       | Allow option     | Rate limit (pps) |
|                          |               |                  |                  |
| FastEthernet0/5          | yes           | yes              | unlimited        |
| FastEthernet0/6          | no            | no               | 10               |

## **Router Interface Summary Table**

| Router Interface Summary |                                |                                |                       |                       |  |  |
|--------------------------|--------------------------------|--------------------------------|-----------------------|-----------------------|--|--|
| Router Model             | Ethernet Interface #1          | Ethernet Interface #2          | Serial Interface #1   | Serial Interface #2   |  |  |
| 1800                     | Fast Ethernet 0/0<br>(F0/0)    | Fast Ethernet 0/1<br>(F0/1)    | Serial 0/0/0 (S0/0/0) | Serial 0/0/1 (S0/0/1) |  |  |
| 1900                     | Gigabit Ethernet 0/0<br>(G0/0) | Gigabit Ethernet 0/1<br>(G0/1) | Serial 0/0/0 (S0/0/0) | Serial 0/0/1 (S0/0/1) |  |  |
| 2801                     | Fast Ethernet 0/0<br>(F0/0)    | Fast Ethernet 0/1<br>(F0/1)    | Serial 0/1/0 (S0/1/0) | Serial 0/1/1 (S0/1/1) |  |  |
| 2811                     | Fast Ethernet 0/0<br>(F0/0)    | Fast Ethernet 0/1<br>(F0/1)    | Serial 0/0/0 (S0/0/0) | Serial 0/0/1 (S0/0/1) |  |  |
| 2900                     | Gigabit Ethernet 0/0<br>(G0/0) | Gigabit Ethernet 0/1<br>(G0/1) | Serial 0/0/0 (S0/0/0) | Serial 0/0/1 (S0/0/1) |  |  |

**Note**: Determine how the router is configured by identifying the type of router and the number of interfaces the router has. There is no way to effectively list all the combinations of configurations for each router class. This table includes identifiers for the possible combinations of Ethernet and Serial interfaces in the device. The table does not include any other type of interface, even though a specific router may contain one. For example, an ISDN BRI interface. The string in parenthesis is the legal abbreviation that can be used in Cisco IOS commands to represent the interface.

## New Device Configs

## R1 after Part 1

```
R1#show run
Building configuration...
```

```
Current configuration : 1497 bytes
!
version 15.4
service timestamps debug datetime msec
service timestamps log datetime msec
no service password-encryption
!
hostname R1
!
boot-start-marker
boot-end-marker
!
enable secret 9 $9$DwmzigoJbc1FRk$DJgyTAnxmV7pCHuxFuZMRkxKQ5OuJBX1iITd21izLTE
1
no aaa new-model
memory-size iomem 15
!
no ip domain lookup
ip cef
```

## Lab – Securing Layer 2 Switches

```
no ipv6 cef
!
multilink bundle-name authenticated
!
cts logging verbose
!
redundancy
!
interface Embedded-Service-Engine0/0
no ip address
shutdown
1
interface GigabitEthernet0/0
no ip address
shutdown
duplex auto
speed auto
1
interface GigabitEthernet0/1
ip address 192.168.1.1 255.255.255.0
duplex auto
speed auto
!
interface Serial0/0/0
no ip address
shutdown
clock rate 2000000
!
interface Serial0/0/1
no ip address
shutdown
1
ip forward-protocol nd
!
no ip http server
no ip http secure-server
1
control-plane
1
line con O
exec-timeout 5 0
password ciscoconpass
logging synchronous
login
line aux 0
line 2
no activation-character
no exec
transport preferred none
```

```
transport output pad telnet rlogin lapb-ta mop udptn v120 ssh
stopbits 1
line vty 0 4
login
transport input none
scheduler allocate 20000 1000
!
end
S1 after part 1 and 2
S1#show run
Building configuration...
Current configuration : 1833 bytes
!
! Last configuration change at 00:03:16 UTC Mon Mar 1 1993
1
version 15.0
service config
no service pad
service timestamps debug datetime msec
service timestamps log datetime msec
no service password-encryption
!
hostname S1
!
boot-start-marker
boot-end-marker
!
enable secret 9 $9$Kuut0sKGC09TFI$90p314D6Kk8srKHGjU2GPJyOHMhsfL3yi1kwoS2EIEw
1
username admin privilege 15 secret 9
$9$bBX30EMiKCohk4$cTy2jumtjtRLbw9E6Eeh5gVn82tAnnc703zTM54X2Ig
no aaa new-model
system mtu routing 1500
!
no ip domain-lookup
ip domain-name ccnasecurity.com
1
spanning-tree mode pvst
spanning-tree extend system-id
1
vlan internal allocation policy ascending
1
ip ssh time-out 90
ip ssh authentication-retries 2
ip ssh version 2
```

! interface FastEthernet0/1 ! interface FastEthernet0/2 shutdown ! interface FastEthernet0/3 shutdown 1 interface FastEthernet0/4 shutdown ! interface FastEthernet0/5 ! interface FastEthernet0/6 ! interface FastEthernet0/7 1 interface FastEthernet0/8 ! interface FastEthernet0/9 ! interface FastEthernet0/10 ! interface FastEthernet0/11 1 interface FastEthernet0/12 1 interface FastEthernet0/13 ! interface FastEthernet0/14 ! interface FastEthernet0/15 ! interface FastEthernet0/16 ! interface FastEthernet0/17 ! interface FastEthernet0/18 1 interface FastEthernet0/19 ! interface FastEthernet0/20 ! interface FastEthernet0/21 ! interface FastEthernet0/22 1 interface FastEthernet0/23

```
!
interface FastEthernet0/24
!
interface GigabitEthernet0/1
1
interface GigabitEthernet0/2
1
interface Vlan1
ip address 192.168.1.2 255.255.255.0
1
no ip http server
no ip http secure-server
1
line con O
exec-timeout 5 0
password ciscoconpass
logging synchronous
login
line vty 0 4
exec-timeout 5 0
privilege level 15
login local
transport input ssh
line vty 5 15
login
transport input none
!
```

## S2 after Part 1 and Part 2

S2#sho run

```
Current configuration : 1828 bytes
!
!
version 15.0
no service pad
service timestamps debug datetime msec
service timestamps log datetime msec
no service password-encryption
1
hostname S2
1
boot-start-marker
boot-end-marker
!
enable secret 9 $9$U709HZ5tBtLQvp$e.tvTr6A5VG8BhmNvj5IqbP.57pRkQ.HKo89/yBIqFU
!
username admin privilege 15 secret 9
$9$ycXJA5U2zYIoqb$hd9qsWUaiiBfvLaslkaFPWQgrhLQKNbFQU97H/t5IKo
```

```
no aaa new-model
system mtu routing 1500
!
!
no ip domain-lookup
ip domain-name ccnasecurity.com
1
spanning-tree mode pvst
spanning-tree extend system-id
!
vlan internal allocation policy ascending
!
ip ssh time-out 90
ip ssh authentication-retries 2
ip ssh version 2
1
interface FastEthernet0/1
1
interface FastEthernet0/2
shutdown
1
interface FastEthernet0/3
shutdown
1
interface FastEthernet0/4
shutdown
!
interface FastEthernet0/5
!
interface FastEthernet0/6
!
interface FastEthernet0/7
!
interface FastEthernet0/8
1
interface FastEthernet0/9
1
interface FastEthernet0/10
!
interface FastEthernet0/11
!
interface FastEthernet0/12
!
interface FastEthernet0/13
!
interface FastEthernet0/14
!
interface FastEthernet0/15
!
```

```
interface FastEthernet0/16
!
interface FastEthernet0/17
!
interface FastEthernet0/18
!
interface FastEthernet0/19
!
interface FastEthernet0/20
1
interface FastEthernet0/21
!
interface FastEthernet0/22
interface FastEthernet0/23
!
interface FastEthernet0/24
shutdown
!
interface GigabitEthernet0/1
!
interface GigabitEthernet0/2
!
interface Vlan1
ip address 192.168.1.3 255.255.255.0
1
no ip http server
no ip http secure-server
1
line con O
exec-timeout 5 0
password ciscoconpass
logging synchronous
login
line vty 0 4
exec-timeout 5 0
privilege level 15
login local
transport input ssh
line vty 5 15
login
transport input none
!
End
R1 after Part 4
hostname R1
!
boot-start-marker
boot-end-marker
```

```
!
!
enable secret 9 $9$fRox2wTrMtcmuk$EzQExT2Y32FrAAOgixfAvSBTMzHQrTttP2B6vPBMQoc
!
no aaa new-model
memory-size iomem 15
!
!
ip dhcp excluded-address 192.168.1.1 192.168.1.4
ip dhcp excluded-address 192.168.20.1
1
ip dhcp pool CCNAS
network 192.168.1.0 255.255.255.0
default-router 192.168.1.1
!
ip dhcp pool 20Users
network 192.168.20.0 255.255.255.0
default-router 192.168.20.1
1
no ip domain lookup
ip cef
no ipv6 cef
!
multilink bundle-name authenticated
!
cts logging verbose
!
!
redundancy
!
interface Embedded-Service-Engine0/0
no ip address
shutdown
!
interface GigabitEthernet0/0
no ip address
shutdown
duplex auto
speed auto
!
interface GigabitEthernet0/1
no ip address
duplex auto
speed auto
1
interface GigabitEthernet0/1.1
encapsulation dot1Q 1
ip address 192.168.1.1 255.255.255.0
!
```

```
interface GigabitEthernet0/1.20
encapsulation dot1Q 20
ip address 192.168.20.1 255.255.255.0
1
interface GigabitEthernet0/1.99
encapsulation dot1Q 99 native
ip address 192.168.99.1 255.255.255.0
!
interface Serial0/0/0
no ip address
shutdown
clock rate 2000000
!
interface Serial0/0/1
no ip address
shutdown
!
ip forward-protocol nd
1
no ip http server
no ip http secure-server
!
!
control-plane
!
line con 0
exec-timeout 5 0
password ciscoconpass
logging synchronous
login
line aux O
line 2
no activation-character
no exec
transport preferred none
transport output pad telnet rlogin lapb-ta mop udptn v120 ssh
stopbits 1
line vty 0 4
login
transport input none
!
scheduler allocate 20000 1000
!
end
```

## R1 Final

R1#sh run Building configuration...

```
Current configuration : 1869 bytes
!
version 15.4
service timestamps debug datetime msec
service timestamps log datetime msec
no service password-encryption
!
hostname R1
1
boot-start-marker
boot-end-marker
1
no aaa new-model
memory-size iomem 15
!
ip dhcp excluded-address 192.168.20.1
ip dhcp excluded-address 192.168.1.1 192.168.1.4
1
ip dhcp pool CCNAS
network 192.168.1.0 255.255.255.0
default-router 192.168.1.1
!
ip dhcp pool 20Users
network 192.168.20.0 255.255.255.0
default-router 192.168.20.1
!
no ip domain lookup
ip cef
no ipv6 cef
!
multilink bundle-name authenticated
!
cts logging verbose
!
redundancy
1
interface Embedded-Service-Engine0/0
no ip address
shutdown
!
interface GigabitEthernet0/0
no ip address
shutdown
duplex auto
speed auto
!
interface GigabitEthernet0/1
duplex auto
```

```
speed auto
!
interface GigabitEthernet0/1.1
ip address 192.168.1.1 255.255.255.0
encapsulation dot1Q 1 native
!
interface GigabitEthernet0/1.20
encapsulation dot10 20
ip address 192.168.20.1 255.255.255.0
1
interface GigabitEthernet0/1.99
encapsulation dot1Q 99
ip address 192.168.99.1 255.255.255.0
1
interface Serial0/0/0
no ip address
shutdown
clock rate 2000000
1
interface Serial0/0/1
no ip address
shutdown
!
ip forward-protocol nd
!
no ip http server
no ip http secure-server
1
control-plane
!
line con 0
exec-timeout 0 0
password ciscoconpass
logging synchronous
login
line aux O
line 2
no activation-character
no exec
transport preferred none
transport output pad telnet rlogin lapb-ta mop udptn v120 ssh
stopbits 1
line vty 0 4
login
transport input none
!
scheduler allocate 20000 1000
1
end
```

## S1 Final

```
S1#sh run
Building configuration...
Current configuration : 2452 bytes
!
version 15.0
no service pad
service timestamps debug datetime msec
service timestamps log datetime msec
no service password-encryption
1
hostname S1
1
boot-start-marker
boot-end-marker
1
enable secret 9 $9$4zfT6To6QL0gyX$5sPryTVLkzVRzxh2pFQ61iB5GD/01vPL2MLiqgFRLbc
!
username admin privilege 15 secret 9
$9$kbE9ImcRhBqRI4$X144FtHahdhrP.KZChTdj3rlo9SL1ri70QXPjIo7P9s
no aaa new-model
system mtu routing 1500
!
ip dhcp snooping vlan 1,20
ip dhcp snooping
no ip domain-lookup
ip domain-name ccnasecurity.com
1
spanning-tree mode pvst
spanning-tree extend system-id
spanning-tree vlan 1 priority 0
vlan internal allocation policy ascending
!
ip ssh time-out 90
ip ssh authentication-retries 2
ip ssh version 2
1
interface FastEthernet0/1
switchport trunk native vlan 99
switchport mode trunk
switchport nonegotiate
1
interface FastEthernet0/2
shutdown
1
interface FastEthernet0/3
shutdown
```

```
!
interface FastEthernet0/4
shutdown
1
interface FastEthernet0/5
description Connects to DHCP server
switchport trunk native vlan 99
switchport mode trunk
spanning-tree portfast
ip dhcp snooping trust
1
interface FastEthernet0/6
switchport access vlan 20
switchport mode access
spanning-tree portfast
spanning-tree bpduguard enable
ip dhcp snooping limit rate 10
1
interface FastEthernet0/7
1
interface FastEthernet0/8
shutdown
!
interface FastEthernet0/9
shutdown
1
interface FastEthernet0/10
shutdown
1
interface FastEthernet0/11
shutdown
1
interface FastEthernet0/12
shutdown
1
interface FastEthernet0/13
shutdown
!
interface FastEthernet0/14
shutdown
!
interface FastEthernet0/15
shutdown
!
interface FastEthernet0/16
shutdown
!
interface FastEthernet0/17
shutdown
```

```
!
interface FastEthernet0/18
shutdown
!
interface FastEthernet0/19
shutdown
1
interface FastEthernet0/20
shutdown
1
interface FastEthernet0/21
shutdown
!
interface FastEthernet0/22
shutdown
!
interface FastEthernet0/23
shutdown
!
interface FastEthernet0/24
shutdown
!
interface GigabitEthernet0/1
shutdown
spanning-tree guard root
1
interface GigabitEthernet0/2
shutdown
!
interface Vlan1
ip address 192.168.1.2 255.255.255.0
1
no ip http server
no ip http secure-server
!
!
line con 0
exec-timeout 0 0
password ciscoconpass
logging synchronous
login
line vty 0 4
exec-timeout 5 0
login local
transport input ssh
line vty 5 15
login
transport input none
!
```

## end

## S1 Final

```
S2#sh run
Building configuration...
Current configuration : 2051 bytes
1
! Last configuration change at 05:08:19 UTC Mon Mar 1 1993
1
version 15.0
no service pad
service timestamps debug datetime msec
service timestamps log datetime msec
no service password-encryption
1
hostname S2
!
boot-start-marker
boot-end-marker
1
enable secret 9 $9$ACAVF35Vf5Q6tI$N/1.nIfjoL9/tNBuH.1im8bdtyU83Qaam4TWDvsS53g
!
username admin privilege 15 secret 9
$9$NKSf9/VbtMYQ42$sklj3oyPazwzCe.w3VJTX1hq4Wp9H1ECGBxBi9nnn2c
no aaa new-model
system mtu routing 1500
1
no ip domain-lookup
ip domain-name ccnasecurity.com
!
spanning-tree mode pvst
spanning-tree loopguard default
spanning-tree extend system-id
!
vlan internal allocation policy ascending
1
ip ssh version 2
1
interface FastEthernet0/1
switchport trunk native vlan 99
switchport mode trunk
switchport nonegotiate
!
interface FastEthernet0/2
shutdown
!
interface FastEthernet0/3
shutdown
```

```
!
interface FastEthernet0/4
shutdown
1
interface FastEthernet0/5
shutdown
1
interface FastEthernet0/6
shutdown
1
interface FastEthernet0/7
shutdown
!
interface FastEthernet0/8
!
interface FastEthernet0/9
!
interface FastEthernet0/10
!
interface FastEthernet0/11
!
interface FastEthernet0/12
!
interface FastEthernet0/13
!
interface FastEthernet0/14
!
interface FastEthernet0/15
!
interface FastEthernet0/16
!
interface FastEthernet0/17
!
interface FastEthernet0/18
switchport mode access
spanning-tree portfast
spanning-tree bpduguard enable
!
interface FastEthernet0/19
shutdown
!
interface FastEthernet0/20
shutdown
!
interface FastEthernet0/21
shutdown
!
interface FastEthernet0/22
shutdown
```

```
!
interface FastEthernet0/23
shutdown
!
interface FastEthernet0/24
shutdown
1
interface GigabitEthernet0/1
shutdown
!
interface GigabitEthernet0/2
shutdown
!
interface Vlan1
ip address 192.168.1.3 255.255.255.0
!
no ip http server
no ip http secure-server
!
line con O
exec-timeout 0 0
password ciscoconpass
logging synchronous
login
line vty 0 4
exec-timeout 5 0
login local
transport input ssh
line vty 5 15
login
transport input none
!
end
```